## Installer 'Drawing for Children'

Imprimer cette page au format PDF (nécessite Acrobat Reader)

Installation

Il faut ouvrir l'explorateur Windows et se poser dans le dossier / répertoire dans lequel se trouve l'application à lancer pour installer '**Drawing for Children**'.

Un double-clic fait s'exécuter l'installation.

Cliquer sur 'Next'.

L'écran suivant vous affiche les caractèristiques du programme '**Drawing for Children**' et la configuration nécessaire.

Cliquer sur 'Next'.

Choix du dossier / répertoire de destination.

Vous pouvez modifier ce dossier / répertoire de destination en cliquant sur le bouton 'Browse'.

Cliquer sur 'Next'.

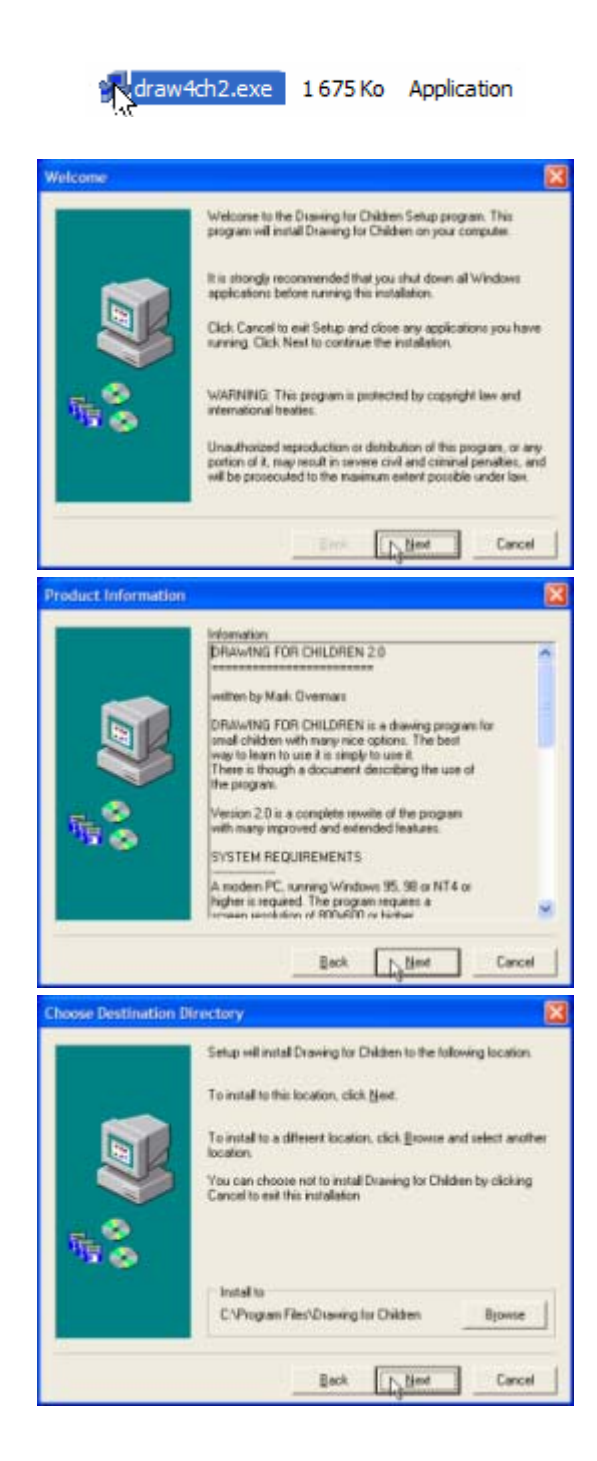

Choix du groupe de programmes dans lequel vous trouverez, par la suite, 'Drawing for Children'.

Cliquer sur 'Next'.

L'installation s'effectue.

La case 'Run '**Drawing for Children**' vous propose de lancer immédiatemment l'application.

La case 'View the Readme file', si elle cochée, vous affichera l'écran qui suit.

Cliquer sur 'Finish'.

L'installation est terminée.

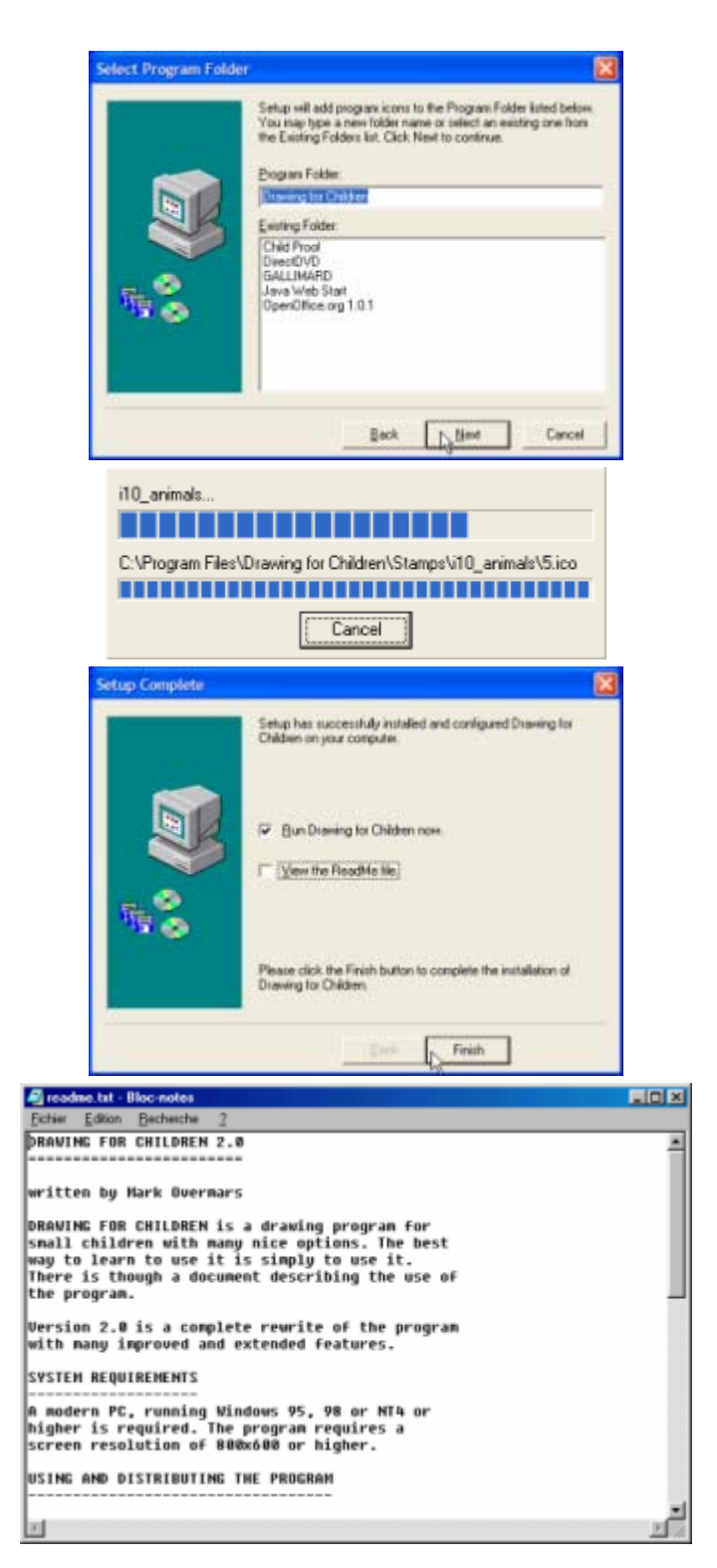